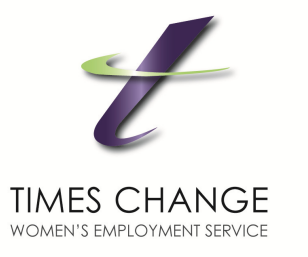

# Recurring Paypal payments FAQs

Date: August 2013

## How to find recurring Paypal subscriptions I am paying?

- 1. Log into your Paypal account.
- 2. Browse to My Account >> Profile.
- 3. Click on "My money" at left followed by the "Update" link to the right of "My preapproved payments." As shown in figure 1.

| PayPal                                             |                                 |                                                               |             |             |
|----------------------------------------------------|---------------------------------|---------------------------------------------------------------|-------------|-------------|
| My Accoun 1 Money Crea                             | te an Invoice Merchant Service  | Products & Services Community                                 |             |             |
| Overview Add Funds Withdraw His                    | story Resolution Centre Profile |                                                               |             |             |
| My Profile                                         |                                 |                                                               |             |             |
| My personal info ><br>Email, address, phone, more. | Bank accounts                   |                                                               | Add my bank |             |
| My money<br>Banks, credit cards, m 3               | Debit and credit cards          |                                                               | Update      |             |
| My settings >                                      |                                 |                                                               |             |             |
| My colling tools                                   | PayPal balance                  |                                                               | Currencies  |             |
| Getting paid, shipping, more.                      |                                 |                                                               |             | 4           |
|                                                    | My preapproved payments         | Manage the automatic payments, subscriptions, and installment | Update      | perfections |

Figure 1

You'll see a listing of all your active and canceled subscriptions with Start and Expires date, amount, and description of the payment etc. as shown in figure 2.

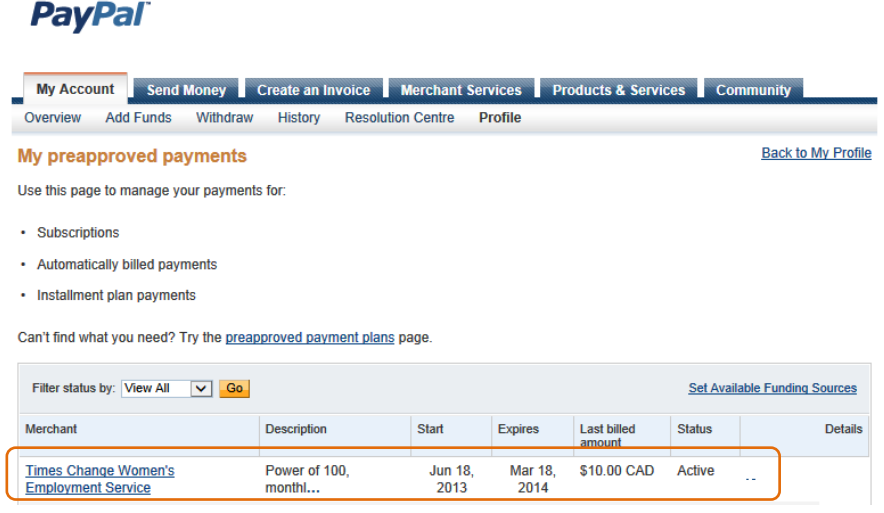

Figure 2

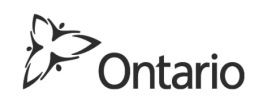

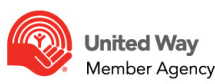

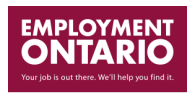

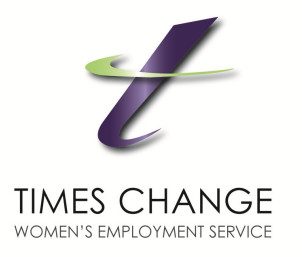

## How to cancel my payment prematurely

Your recurring payments will automatically stop once it expires. If for any reason you need to cancel it prematurely, you can:

- 1. Find the one you'd like to cancel as shown in figure 2.
- 2. In the "Subscription details" page, click on **Cancel** link as shown in figure 3.

#### **Subscription details**

#### Active Merchant Times Change Women's Employment Service Verified | <u>cpworkbook@timeschange.org</u> Profile start date Jun 18, 2013 | Profile ID No. I-HM3N4MJEMCNM Cancel | View history

Figure 3

### 3. Confirm your cancelation (figure 4).

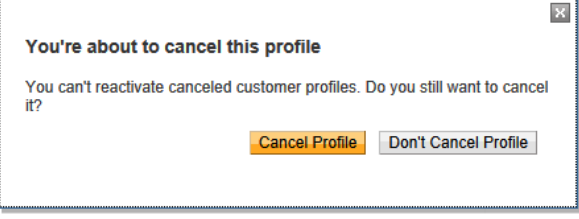

Figure 4

If it is a recurring payment item to Times Change, you can also call us at 416-927-1900. We'd happy to assist you.

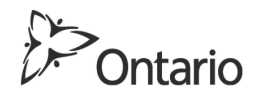

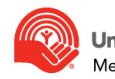

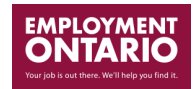